## 3. x.comfort - Barcode & GDT (Veraltet)

Diese Version bezieht sich auf die labGate #connect Version 1.22.0

Voraussetzung: .Net Framework 4.5.2

x.comfort Version: 18.2

Anleitung zur Installation von labGate #connect unter c. labGate #connect - Installation

Um unabhängig von User-/Client-bezogenen Accounts und Systemumgebungen einheitliche Ordnerstrukturen zu erstellen, folgen Sie hierzu dieser Anleitung.

Für diese Anbindung benötigen Sie die Barcode Import-Schnittstelle.

Das Batch Skript legt beim ersten Start Dieser PC 
Windows (U:) (pro User-Client Aufruf) die benötigten Ördnerstrukturen an und erstellt das Netzlaufwerk. In diesem Beispiel wird das Netzlauf U:\ angelegt. ^ Name Die weitere Konfiguration bezieht sich auf dieses Laufwerk.

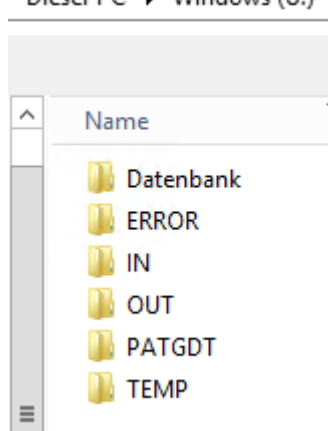

Zur Übertragung der Auftragsdaten per GDT muss die Import-Methode im labGate #connect entsprechend gewählt werden.

Öffnen Sie hierzu die Einstellungen des labGate #connect. Klicken Sie hierzu per Rechtsklick auf das labGate #connect Icon im Systemtray und wählen "Konfigurieren ... ".

Es öffnet sich das abgebildete Fenster. Wechseln Sie zum Reiter "Module" und wählen Sie im Bereich "Import" die Option "Barcode" und klicken Sie ansc hließend auf "Konfigurieren".

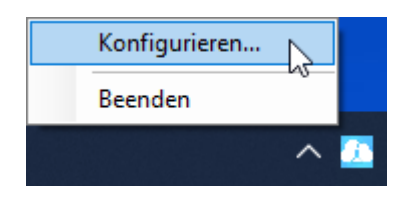

| 🔼 labGate #connect                                                                                                    | Х  |
|----------------------------------------------------------------------------------------------------|----|
| Allgemein Module Sonstiges Aktualisierung Wartung                                                                                   | ŀ  |
| <ul> <li>Import</li> <li>Legen Sie fest, von welcher Quelle Daten in labGate</li> <li>#connect importiert werden sollen.</li> </ul> |    |
| Barcode V Konfigurieren                                                                                                    |    |
| Zielsystem<br>Legen Sie fest, zu welchem System die Daten übermittelt<br>werden sollen.                                             |    |
| labGate ~ Konfigurieren                                                                                                    |    |
| Export<br>Legen Sie fest, wohin die Auftragsdaten exportiert werden<br>sollen.                                                      |    |
| GDT ~ Konfigurieren                                                                                                    |    |
| Eigenständige Module<br>Konfigurieren Sie die Module die zusätzliche Funktionen in<br>labGate #connect ermöglichen.                 |    |
| Eigenständige Module konfigurieren                                                                                                  |    |
| OK Abbrech                                                                                                    | en |

Zur Konfiguration des Importes ist es nötig den eigentlichen Import Weg festzulegen.

Hierzu aktivieren Sie den Haken bei **Dat ei-Verarbeitung** und tragen wie im Bild zu sehen die Daten ein.

Wählen Sie danach oben im Reiter "Auf bereitung" aus und füllen Sie anschließend die Felder, wie im Bild zu sehen aus. Wechseln Sie auf den Reiter Aufbereitung und setzen Sie dort das Häkchen bei "Fehlende Scheindaten durch GDT-Datei erweitern". Klicken abschließend auf " Konfigurieren".

| 🔼 Barcode                                                                                                    | -Import-   | Konfig       | uration   |          |    |         | × |
|----------------------------------------------------------------------------------------------------|------------|--------------|-----------|----------|----|---------|---|
| Allgemein                                                                                                    | Aufhereit  | una F        | weitert   |          |    |         |   |
| - Dauek-Se                                                                                                    |            | ang c        | menten    |          |    |         |   |
| Aktivierer                                                                                                    | n vei      |              |           |          |    |         |   |
| Notzwark                                                                                                    | Port       | 9876         |           |          |    |         |   |
| Netzwein                                                                                                    | -Foit.     | 3070         |           |          |    | Ŧ       |   |
| Druck-Ty                                                                                                    | p:         | Postsc       | ript      |          |    | $\sim$  |   |
| Datei-Ver                                                                                                    | arbeitung  |              |           |          |    |         |   |
| Aktivierer                                                                                                    | n          | $\checkmark$ |           |          |    |         |   |
| Dateipfac                                                                                                    | d:         | U:\0U        | T\barcod  | le.pcl   |    | 🕕       |   |
| Datei-Typ                                                                                                    |            | Pcl          |           |          |    | $\sim$  |   |
| Suchmod                                                                                                    | lus:       | System       | ı -       |          |    | $\sim$  |   |
|                                                                                                    |            |              |           |          |    |         |   |
|                                                                                                    |            |              | Г         | ОК       | AŁ | brechen |   |
| 🔀 Barcode                                                                                                    | -Import-   | Konfig       | uration   |          |    |         | × |
| Allgemein                                                                                                    | Aufbereit  | tung (       | irweitert |          |    |         |   |
| Datenau                                                                                                    | fbereitung | 9            |           |          |    |         |   |
| Heilf                                                                                                    | ürsorge al | ls Kasse     | npatient  | erkennen |    | 0       |   |
| Diagnose                                                                                                    | en-Trennz  | eichen:      | .:        |          |    |         |   |
| Datenerweiterung<br>Durch die Aktivierung der folgenden Option haben Sie die<br>Möglichkeit einen erfassten Barcode durch eine zusätzliche<br>GDT-Datei zu erweitern.<br>Ist die Option aktiviert, werden nach der Erfassung eines<br>Barcodes die Patientendaten (Vorname, Nachname,<br>Geburtsdatum) mit den Patientendaten der GDT-Datei, sofern<br>diese vorhanden ist, verglichen. Stimmen diese überein<br>werden fehlende Daten aus der GDT-Datei übernommen.<br>☑ Fehlende Scheindaten durch GDT-Datei erweitem<br>Konfigurieren |            |              |           |          |    |         |   |
|                                                                                                    |            |              |           |          |    |         |   |

Geben Sie hier den Pfad zum vorher angelegten Ordner **"OUT"**, sowie den Dateinamen **"pat.gdt"** an.

labGate #connect erwartet anschließend an dieser Stelle den Eingang der Datei **"pat.gdt"**, welche zur Auftragserstellung weiter verarbeitet wird.

| Import                                                                                  |                                                          |         |
|-----------------------------------------------------------------------------------------|----------------------------------------------------------|---------|
|                                                                                         |                                                          |         |
| Import-Typ:                                                                             | Datei                                                    |         |
| Import-Datei:                                                                           | U:\OUT\pat.odt                                           |         |
| Import-Dateien:                                                                         |                                                          |         |
| Encodina:                                                                               | IBM850                                                   |         |
| Datei(en) nach                                                                          | dem Einlesen nicht entfernen                             |         |
| Feblerhehandlung                                                                        |                                                          |         |
| Fehlerbehandlung                                                                        | sart: Import-Datei löschen                               | `       |
| 7iel-Verzeichnis:                                                                       |                                                          |         |
|                                                                                         | ОК                                                       | Abbrech |
| 3DT-Import-Konf<br>gemein Erweitert                                                     | OK /                                                     | Abbrech |
| GDT-Import-Konf<br>gemein Erweitert<br>Feldformate                                      | OK /                                                     | Abbrech |
| GDT-Import-Konf<br>gemein Erweitert<br>Feldformate<br>4110                              | OK J<br>figuration<br>Jahr, Monat, Tag                   | Abbrech |
| GDT-Import-Konf<br>gemein Erweitert<br>Feldformate<br>4110<br>3103                      | OK /                                                     | Abbrech |
| GDT-Import-Konf<br>gemein Erweitert<br>Feldformate<br>4110<br>3103<br>Datenaufbereitung | OK<br>figuration<br>Jahr, Monat, Tag<br>Tag, Monat, Jahr | Abbrech |

Nun kommen wir zu den GDT Export Einstellungen in labGate #connect.

Öffnen Sie hierzu die Einstellungen, wechseln Sie zum Reiter "**Module**" und wählen Sie im Bereich "**Export**" die Option "**GDT**". Anschließend klicken Sie **"Konfigurieren**".

| 🔼 labGate #connec                                           | t                                    |                     |         |            | × |
|-------------------------------------------------------------|--------------------------------------|---------------------|---------|------------|---|
| Allgemein Module                                            | Sonstiges                            | Aktualisie          | rung    | Wartung 4  | ۰ |
| Import<br>Legen Sie fest, vo<br>#connect importier          | n welcher Qu<br>t werden soll        | uelle Daten<br>len. | in lab( | Gate       |   |
| Barcode                                                     |                                      | ~                   | Konfi   | igurieren  |   |
| Zielsystem<br>Legen Sie fest, zu<br>werden sollen.          | welchem Sys                          | stem die D          | aten ül | bermittelt |   |
| labGate                                                     |                                      | ~                   | Konfi   | igurieren  |   |
| Export<br>Legen Sie fest, wo<br>sollen.                     | hin die Auftra                       | agsdaten e          | xportie | ert werden | 1 |
| GDT                                                         |                                      | ~                   | Konfi   | igurieren  |   |
| Eigenständige Mo<br>Konfigurieren Sie o<br>labGate #connect | dule<br>die Module di<br>ermöglichen | e zusätzlic         | he Fun  | ktionen in |   |
| Eigenst                                                     | tändige Modu                         | ule konfigu         | rieren. |            |   |
|                                                             |                                      | ОК                  |         | Abbreche   | n |

Füllen Sie nun die Felder wie im Bild dargestellt aus.

{vorname}.{nachname}.{geb}.
{nr}.gdt

Anschließend wechseln Sie auf den zweiten Reiter **"Erweitert"**. Dort wählen Sie bitte folgende Werte aus den Drop-Down Menüs aus und klicken anschließend auf **"OK"**.

| Igemein Erweitert                                                                                                    | Feldinhalte Benutzerdefinierte Felder                                                                                                    |
|----------------------------------------------------------------------------------------------------|----------------------------------------------------------------------------------------------------|
| Export                                                                                                    |                                                                                                    |
| Export-Verzeichnis:                                                                                                    | U:\IN 🤇                                                                                                    |
| Dateiname:                                                                                                    | {nachname}_{vomame}_{geb}_{nr}                                                                                                    |
| GDT-Informationen                                                                                                    |                                                                                                    |
| Ausgabe-Encoding:                                                                                                    | IBM850 V                                                                                                    |
| ID des Senders:                                                                                                    |                                                                                                    |
| ID des Empfängers:                                                                                                    |                                                                                                    |
| Gerätekennfeld:                                                                                                    | LAB                                                                                                    |
| Anforderungsexport:                                                                                                    | Nur Ident 🗸 🧃                                                                                                    |
| Kommentarfeld:                                                                                                    |                                                                                                    |
| Erweiterung um unbe                                                                                                    | kannte Import-Daten                                                                                                    |
| GDT-Exporte um                                                                                                    | unbekannte Daten des Importes erweitem                                                                                                    |
| Ignorierte Felder:                                                                                                    |                                                                                                    |
|                                                                                                    |                                                                                                    |
| GDT-Export-Konfigu                                                                                                    | <u>QK</u> <u>Abbred</u><br>uration                                                                                                    |
| GDT-Export-Konfigu<br>gemein Erweitert F<br>Feldkennungen                                                                                                    | <u>QK</u> <u>Abbred</u><br>uration<br>Feldinhalte Benutzerdefinierte Felder                                                                                                    |
| GDT-Export-Konfigu<br>gemein Erweitert p<br>Feldkennungen<br>Diagnose:                                                                                                    | <u>QK</u> <u>Abbred</u><br>uration<br>Feldinhalte Benutzerdefinierte Felder                                                                                                    |
| GDT-Export-Konfigu<br>gemein Erweitert F<br>Feldkennungen<br>Diagnose:<br>Auftragsnummer:                                                                                                    | QK <u>Abbred</u><br>uration<br>Feldinhalte Benutzerdefinierte Felder<br>nicht übertragen                                                                                                    |
| GDT-Export-Konfigu<br>gemein Erweitert p<br>Feldkennungen<br>Diagnose:<br>Auftragsnummer:<br>Ausnahmekennziffer:                                                                                                    | <u>QK</u> <u>Abbred</u><br>uration<br>Feldinhalte Benutzerdefinierte Felder<br>nicht übertragen<br>6331                                                                                                    |
| GDT-Export-Konfigu<br>gemein Erweitert p<br>Feldkennungen<br>Diagnose:<br>Auftragsnummer:<br>Ausnahmekennziffer:<br>Anforderungen:                                                                                   | QK Abbred<br>uration<br>Feldinhalte Benutzerdefinierte Felder<br>nicht übertragen<br>6331<br>nicht übertragen<br>K 6331 (Inhalt der freien Kategorie)                                                                                                    |
| GDT-Export-Konfigu<br>gemein Erweitert p<br>Feldkennungen<br>Diagnose:<br>Auftragsnummer:<br>Ausnahmekennziffer:<br>Anforderungen:                                                                                   | OK     Abbreck       uration     Feldinhalte     Benutzerdefinierte     Felder       nicht übertragen     x       6331     x       nicht übertragen     x       FK 6331 (Inhalt der freien Kategorie)     x                                                                         |
| GDT-Export-Konfigu<br>gemein Erweitert p<br>Feldkennungen<br>Diagnose:<br>Auftragsnummer:<br>Ausnahmekennziffer:<br>Anforderungen:<br>Name der freien<br>Kategorie:                                                  | QK Abbred<br>uration<br>Feldinhalte Benutzerdefinierte Felder<br>nicht übertragen<br>6331<br>nicht übertragen<br>FK 6331 (Inhalt der freien Kategorie)                                                                                                    |
| GDT-Export-Konfigu<br>gemein Erweitert F<br>Feldkennungen<br>Diagnose:<br>Auftragsnummer:<br>Ausnahmekennziffer:<br>Anforderungen:<br>Name der freien<br>Kategorie:<br>Feldinhalte                                   | OK     Abbred       uration     Feldinhalte     Benutzerdefinierte       nicht übertragen        6331        nicht übertragen        FK 6331 (Inhalt der freien Kategorie)        LAB                                                                                               |
| GDT-Export-Konfigu<br>gemein Erweitert F<br>Feldkennungen<br>Diagnose:<br>Auftragsnummer:<br>Ausnahmekennziffer:<br>Anforderungen:<br>Name der freien<br>Kategorie:<br>Feldinhalte<br>6200                           | OK       Abbrect         uration       Feldinhalte       Benutzerdefinierte       Felder         nicht übertragen            6331            nicht übertragen            FK 6331 (Inhalt der freien Kategorie)           LAB            aktuelles Datum                             |
| GDT-Export-Konfigu<br>gemein Erweitert F<br>Feldkennungen<br>Diagnose:<br>Auftragsnummer:<br>Ausnahmekennziffer:<br>Anforderungen:<br>Anforderungen:<br>Name der freien<br>Kategorie:<br>Feldinhalte<br>6200<br>6201 | OK       Abbred         uration       Feldinhalte       Benutzerdefinierte       Felder         nicht übertragen           6331            nicht übertragen            FK 6331 (Inhalt der freien Kategorie)           LAB            aktuelles Datum                               |
| GDT-Export-Konfigu<br>gemein Erweitert F<br>Feldkennungen<br>Diagnose:<br>Auftragsnummer:<br>Ausnahmekennziffer:<br>Anforderungen:<br>Name der freien<br>Kategorie:<br>Feldinhalte<br>6200<br>6201<br>8432           | OK       Abbrect         uration       Feldinhalte       Benutzerdefinierte       Felder         nicht übertragen           6331            nicht übertragen            FK 6331 (Inhalt der freien Kategorie)           LAB            aktuelles Datum            Datum der Abnahme |
| SDT-Export-Konfigu<br>gemein Erweitert F<br>Feldkennungen<br>Diagnose:<br>Auftragsnummer:<br>Ausnahmekennziffer:<br>Anforderungen:<br>Name der freien<br>Kategorie:<br>Feldinhalte<br>6200<br>6201<br>8432           | QK       Abbrect         uration       Feldinhalte       Benutzerdefinierte       Felder         nicht übertragen           6331            nicht übertragen            FK 6331 (Inhalt der freien Kategorie)           LAB            aktuelles Datum            Jatum der Abnahme |

Um den GDT Server einrichten zu können, muss zuvor (falls noch nicht geschehen) der GDT Server gestartet werden.

Dazu wechseln Sie in den Ordner ins Netzlaufwerk der x.comfort-Installation (z.B. F:\) und öffnen den Ordner **DOC2\ prog\wprog.** Hier starten Sie die Anwendung **DCGdtSrv.exe**.

| DOC2 - prog - wprog - |                  |
|-----------------------|------------------|
| Name *                | Einstellungen    |
| DCGDTSRV.EXE          | Protokollfenster |

Um nun die Einstellungen im GDT Server vornehmen zu können, klicken Sie mit einem **Rechtsklick** auf das kleine Drachen ähnliche Symbol in der Taskleiste und mit einem weiteren Links klick auf "**Einstellungen**" öffnet sich das Konfigurationsmenü.

In den GDT Server Einstellungen gehen Sie auf den zweiten Reiter "Gerä t". Dort klicken Sie bitte auf den Button "Neue Gerätekennung anlegen" und geben "ALLG00" ein.

Setzen Sie bitte die Häkchen wie im Bild dargestellt. Abschließend bestätigen Sie die Eingaben mit dem Button "**OK**".

| Provide the Frank and a side of Provide and                                                                     |                    |
|----------------------------------------------------------------------------------------------------|--------------------|
| ALL GOD The second second second second second second second second second second second second second second s | Votage importanen. |
| Neue Swittekennung anlegen Zustehrungen                                                                         |                    |
| Externe Patienternamener verwanden<br>▼ Patienterne und Versionen ab entimatien en Version witten               |                    |
| Alle Eintwige zu einer BDT Kern ung in eine Rabik semmen                                                        |                    |
| 005 Zeichensetz verwenden                                                                                       |                    |
| Innethalb der Rubrik durch CRUP Germen                                                                          |                    |
| <ul> <li>Beifisien Keispoien Titel und Text is eine Zeile überrehmen</li> </ul>                                 |                    |
| Zun Kateidatun buchan                                                                                           |                    |
| Stammdalen enlordem                                                                                             |                    |
| Nach einem gilligen Schein für diesen Anwender auchen:                                                          |                    |
| lach einen pilligen Schein für diece Rubsk auchen:                                                              |                    |
| Balandaintag                                                                                                    |                    |
| Zu Dokumentation der Nessung soll in der Rubsik                                                                 |                    |
| n gerwei i ew einger ager meiden.                                                                               |                    |
| logender hav angen agen menden                                                                                  |                    |

Gehen Sie bitte nun in den GDT Server Einstellungen auf den dritten Reiter **"GD T-Client"**. Dort klicken Sie bitte auf den Button **"Neu"** um einen neuen Automatischen Export von GDT Dateien zu erzeugen.

Füllen Sie die Felder wie im zweiten Bild zu sehen aus und klicken anschließend auf **"OK"**.

Als letzte GDT Server Einstellung muss der GDT Import konfiguriert werden. Dazu gehen Sie bitte zurück auf den ersten Reiter "Allgemeine Einstellungen". Hier klicken Sie auf "N eu" um einen neuen Import zu konfigurieren.

Füllen Sie die Felder wie im zweiten Bild dargestellt aus und klicken anschließend auf **"OK"**.

Mit einem Klick auf **"OK"** in den GDT Server Einstellungen werden die Einstellungen gesichert und das Menü geschlossen.

Kommen wir nun zu den Einstellungen in x.comfort:

Zur Anbindung an labGate #connect muss das Formular Muster 10 (Laboranforderung - L1) konfiguriert werden.

Dazu gehen Sie in eine beliebiges Krankenblatt eines Patienten und öffnen über "Formulare1" die "L1 Überweisung Labor".

| 🐨 comfort Krankenblatt                                          |                   |
|-----------------------------------------------------------------|-------------------|
| Formulare1 Formulare2 BG-Formulare Patient Schein Medikan       | nente Wartezimmer |
| 1 Überweisung                                                   |                   |
| 2 Arbeitsunfähigkeitsbescheinigung                              |                   |
| 2P Arbeitsunfähigkeitsbescheinigung für Privatpatienten         |                   |
| 3 Abrechnungsschein                                             |                   |
| 4 Krankenhausbehandlung                                         |                   |
| 5 D-Arzt-Überweisung                                            |                   |
| 6 Verordnung Krankenbeförderung                                 |                   |
| 7 Verordnung häuslicher Krankenpflege                           |                   |
| 8 Überweisung / Krebsvorsorge Frauen                            |                   |
| 9 Brillenverordnung/Sehhilfenverordnung                         |                   |
| 91 Vergrößernde Sehhilfen                                       |                   |
| 10 Mutmaßlicher Tag der Entbindung                              |                   |
| 11 Protokollbl. Anästhesievorbereitung                          |                   |
| 12 Arbeitsmedizinische Vorsorgeunters.                          |                   |
| 13 Überweisung KOV                                              |                   |
| 14 Besch. Krankengeld bei Kindeserkran.                         |                   |
| 15 Kurbericht                                                   |                   |
| 16 Briefumschlag                                                |                   |
| 17 Basisdoku. /ambulantes Operieren                             |                   |
| 18 Aufkleber                                                    |                   |
| 29 Aufkleber mit Patientennummer                                |                   |
| 19 Sprechstundenbedarf                                          |                   |
| 20 Wiedereingliederung ins Erwerbsleben                         |                   |
| 21 Ohrenärztliche Verordnung einer Hörhilfe                     |                   |
| 23 Bericht über Operationen o. Leistungsdef.                    |                   |
| 24 Krebsfrüherkennung Männer                                    |                   |
| 25 Scribor                                                      |                   |
| 26 Notarztwagen                                                 |                   |
| 27 Gesundheitsuntersuchung                                      |                   |
| 28 Notfall/Vertretungsschein                                    |                   |
| 30 Ärztliche Bescheinigung - Eignungsuntersuchung               |                   |
| 31 Arztliche Vorsorgebescheinigung                              |                   |
| L1 Überweisung Labor                                            |                   |
| L2 Anforderungsschein für Laboratoriumsuntersuchungen bei Labor | gemeinschaften    |
| Kinderarztformulare                                             | •                 |
| PTV - Formulare                                                 | +                 |
| Gravidogramm                                                    |                   |

Als nächstes öffnen Sie über den Menüpunkt "Weitere Funktionen ..." links unten die "Druckoptionen".

|                    | Lesen<br>Löschen                                       | F5<br>F4        |
|--------------------|--------------------------------------------------------|-----------------|
|                    | Druckoptionen                                          | F8              |
| Nicht zu verwendel | Wieder verordnen<br>Reaktivieren                       | Alt+W<br>Strg+R |
|                    | Briefumschlag                                          | Alt+B           |
|                    | Muster aufrufen<br>Muster speichern                    | Alt+M<br>Alt+S  |
|                    | Formularhistorie                                       | Alt+F           |
|                    | Ansicht wechseln<br>✓ Hinweise direkt am Feld anzeigen | F11             |
|                    | Formularinhalt löschen<br>Leerformular drucken         | F10<br>Strg+F6  |
| Weitere Funktionen | Eigenschaften                                          | Alt+E           |

In den **Formulareinstellungen** muss nun der Punkt bei **Blankodruck** gesetzt werden, wodurch oben der Reiter Blankodruck erscheint.

| mulareinstellungen                                                                                                    | Ē                    |
|----------------------------------------------------------------------------------------------------|----------------------|
| XML-Datei Blankodruck                                                                                                    |                      |
|                                                                                                    |                      |
|                                                                                                    |                      |
|                                                                                                    |                      |
| LAS_102014_a.xml                                                                                                    |                      |
|                                                                                                    |                      |
| Name                                                                                                    |                      |
| Laboraultragsschein                                                                                                    |                      |
|                                                                                                    |                      |
| Folgeseite (Rückseite / Seite 2)                                                                                                    |                      |
|                                                                                                    |                      |
| Repachrichtigung vor dem Druck dieser Seite                                                                                                    | Ecloscaita antfernan |
| Period and a set of the set of the set of th | - rogestike enkemen  |
| Druckmodus                                                                                                    |                      |
| C herkömmlicher Druck 📀 Blankodruck                                                                                                    | C Zentraler Druck    |
|                                                                                                    |                      |
|                                                                                                    |                      |
|                                                                                                    |                      |
|                                                                                                    | OK Abbrechen         |
|                                                                                                    | UK Abbiechen         |

Öffnen Sie den Reiter **"Blankodruck"** u nd wählen als Drucker den zuvor eingerichteten **"labGate Import"** Druck er aus.

Als **"Blanko-Druckertyp"** muss der **"H P1300"** ausgewählt werden.

Bei Übernahme von Diagnosen sollte entweder "Langtext" oder "ICD-Code" eingestellt werden.

Mit einem Klick auf **"OK"** werden die Einstellungen gespeichert.

| Formulareinstellungen             | ×            |
|-----------------------------------|--------------|
| XML-Datei Blankodruck             |              |
| Drucker für Blankoformular        |              |
| labGate Import                    |              |
| Blanko-Druckertyp: HP1300         |              |
| Übernahme von Diagnosen: Langtext |              |
|                                   |              |
| Arzt-Kopie ausdrucken             |              |
| 🗖 KV-Kopie ausdrucken             |              |
|                                   |              |
|                                   |              |
|                                   | OK Abbrechen |